# EIAJ / DC

現在、使用しているEIAJ/DCのバージョンを確認し、下記a.~e.のいづれかひとつを変更手順に従って作業をお願い致します。

EIAJ / DC for Windows FEDIT 版(Ver.9XXXXX)をご使用の方に つきましては設定変更の必要がありません。

- a. EIAJ/DC for Windows 全銀手順版 (Ver.9XXX) 発注者マスタ変更手順
- b. EIAJ/DC FEDIT版 (Ver.1.X) 発注者マスタ変更手順
- c. EIAJ/DC 専用モデム版
  (Ver.1.X) 発注者マスタ変更手順
- d. EIAJ/DC 全銀手順ボード版 (Ver.1.X) 発注者マスタ変更手順
- e. EIAJ/DC 全銀手順 版 (Ver.5.XX) 発注者マスタ変更手順

#### **a.** <u>EIAJ/DC for Windows</u> 全銀手順版

#### <u>(Ver.9XXX) 発注者マスタ変更手順</u>

1. EIAJ/DCを起動し「実行」をクリックします。

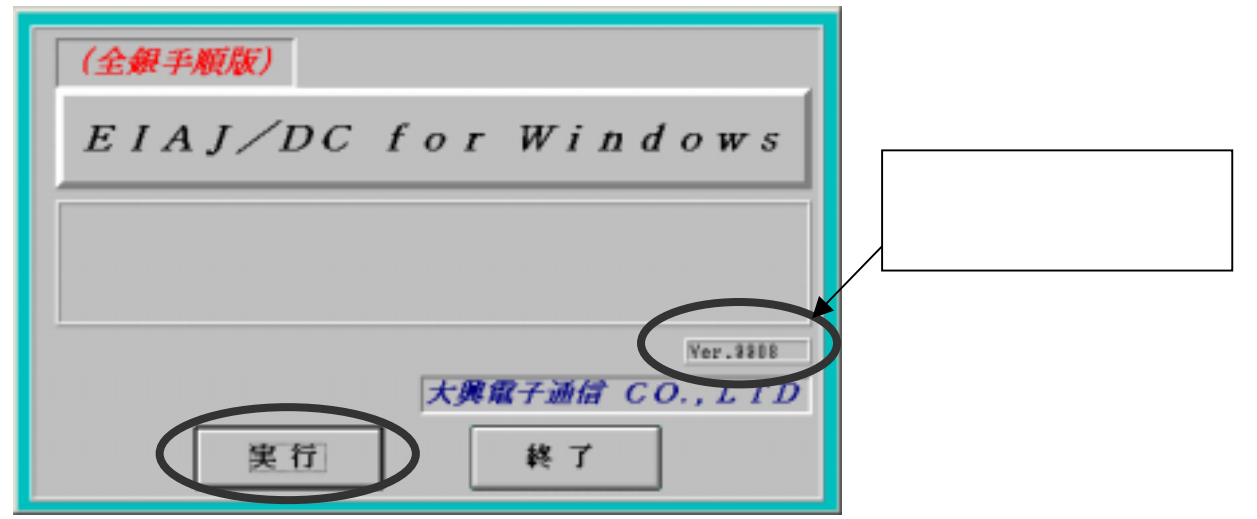

2.「セットアップ」を選択します。

| 送・受信処理  | [FI]  |                            |
|---------|-------|----------------------------|
| データ変換処理 | [F2]  | メッセージ<br>セットアップを開始します      |
| 帳票出力    | [F5]  | aniez                      |
| 蓄積データ復元 | [F6]  | トランスレータ設定<br>その他、環境設定を行います |
| セットアップ  | [F8]  | >                          |
| 終了      | [F10] | ī <u>/</u>                 |

3."その他設定"の「取引先設定」ボタンを選択します。

| セットアップ    | ×         |
|-----------|-----------|
| トランスレータ設定 |           |
| 環境設定      | ヘッダー情報登録  |
| 変換テーブル作成  | マルチファイル設定 |
| 变换処理登録    |           |
| 通信設定      |           |
| 通信設定      | ボード設定     |
| その他設定     |           |
| 環境設定      | 取引先設定     |
| 帳票印刷画面作成  | ブリンタ設定    |
| 終         | 7         |

4."得意先一覧"のコード"富士通機電株式会社 工場"を選択し、「編集」ボタンを選択してください。

| x 31 76 1X         |      |            |            |          |
|--------------------|------|------------|------------|----------|
| <b>訳</b> 一企第3-1* 『 | R引先名 |            |            |          |
| 123456000000       | 1社者  |            |            |          |
|                    |      |            |            |          |
|                    |      |            |            |          |
|                    |      |            |            |          |
|                    |      |            |            |          |
|                    |      |            |            |          |
|                    |      |            |            |          |
| #\$[71] #im        | (12) | Diffe.(73) | Table (14) | # 7 (rs) |

- 5."取引先設定"のマスタを開きます。
- "取引先名"箇所を下記のように変更し、「設定」を選択してください。

|   | 取引先名 : " 富士通フロ    | ンテック株式会社 工場 "                    |   |
|---|-------------------|----------------------------------|---|
|   | 取引先設定             | <u>×</u>                         |   |
|   | 発信者セターコート'        | 123456000000                     |   |
| П | 1月100人力           |                                  | _ |
|   | 取引先名              | 斯社名                              |   |
| ٦ | ハ・ックバッフ、俗雑灯、イルクトリ | C:私1 条题                          |   |
|   | 受信万州名             | C: ¥E I AJZ. VIN ¥JYUS INFL. DAT |   |
|   | 格納伊加番号            | 31 🚔 パゥワタップファイル拡張子 FJ            |   |
|   | 備考                |                                  |   |
|   | REF1 4-244        | [3]                              |   |

6.下記画面に変更後の社名が表示されましたら「終了」を選択してください。

| 23456000 | * 取引先4<br>000 新2F-8 | <b>5</b> |  |
|----------|---------------------|----------|--|
|          |                     |          |  |
|          |                     |          |  |
|          |                     |          |  |
|          |                     |          |  |

7."確認"のメッセージボックスが表示されますので「はい」を選択してください。

| 確認 🛛 🛛 🗡             |
|----------------------|
| データを登録し終了しますよろしいですか? |
|                      |
|                      |

## **b.**<u>EIAJ/DC FEDIT版</u>

#### (Ver.1.X) 発注者マスタ変更手順

1. EIAJ/DCを起動し「セットアップ」をクリックします。

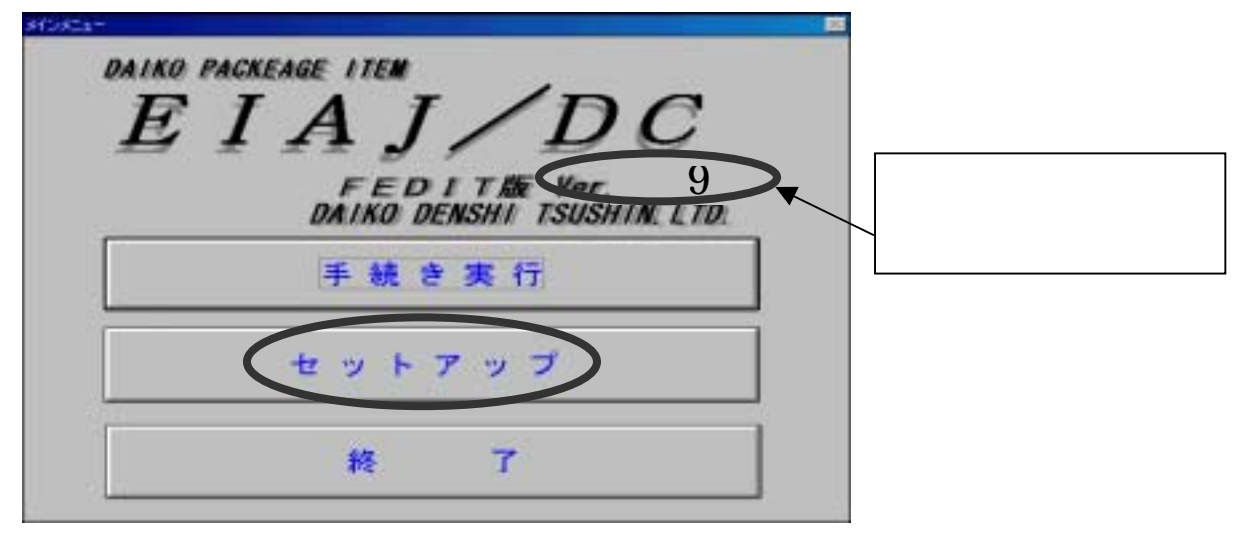

2.「発注者登録(簡易リスト用)」を選択します。

| -12     | y1.7    | ップ            |
|---------|---------|---------------|
| 王林さ立録   | モデム設定   |               |
| FEDITEM | 住而774件成 | A*=9797*+9217 |
|         |         | <b>H</b> 7    |

3.「次頁」を選択し、"富士通機電株式会社 工場"のマスタを開きます。 "発注者名"箇所を下記のように変更し、「設定」を選択してください。

| 発注者名:"富士通フロンテック株式会社 工場 " |      |  |  |  |  |
|--------------------------|------|--|--|--|--|
| ■ 発注者名登録 _□×             |      |  |  |  |  |
| 統一企業コード 123456000000     |      |  |  |  |  |
| 発注者名 旧社名                 |      |  |  |  |  |
| 設定前頁次頁                   | 削除終了 |  |  |  |  |

4." 設定"のメッセージボックスが表示されますので「OK」をクリックしてください。

| 設定      | × |
|---------|---|
| 設定されました |   |
| ОК      | D |
|         |   |

5."発注者名登録"の「終了」を選択してください。

| ■ 発注者: | 名登録     |        |       |   |   | _ |   | × |
|--------|---------|--------|-------|---|---|---|---|---|
| 統一企業   | ⊐−F 12: | 345600 | )0000 | ) |   |   |   |   |
| 発注者名   | 新社名     |        |       |   |   |   |   |   |
| 設定     | 前頁      | 次      | 頁     | 削 | 除 | X | 7 |   |

6."確認"のメッセージボックスが表示されますので「はい」を選択してください。

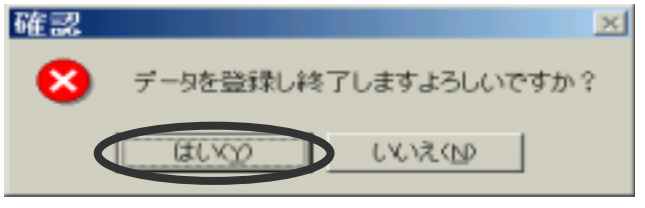

#### C.<u>EIAJ/DC 専用モデム版</u>

#### <u>(Ver.1.X) 発注者マスタ変更手順</u>

1. EIAJ / DCを起動し「セットアップ」をクリックします。

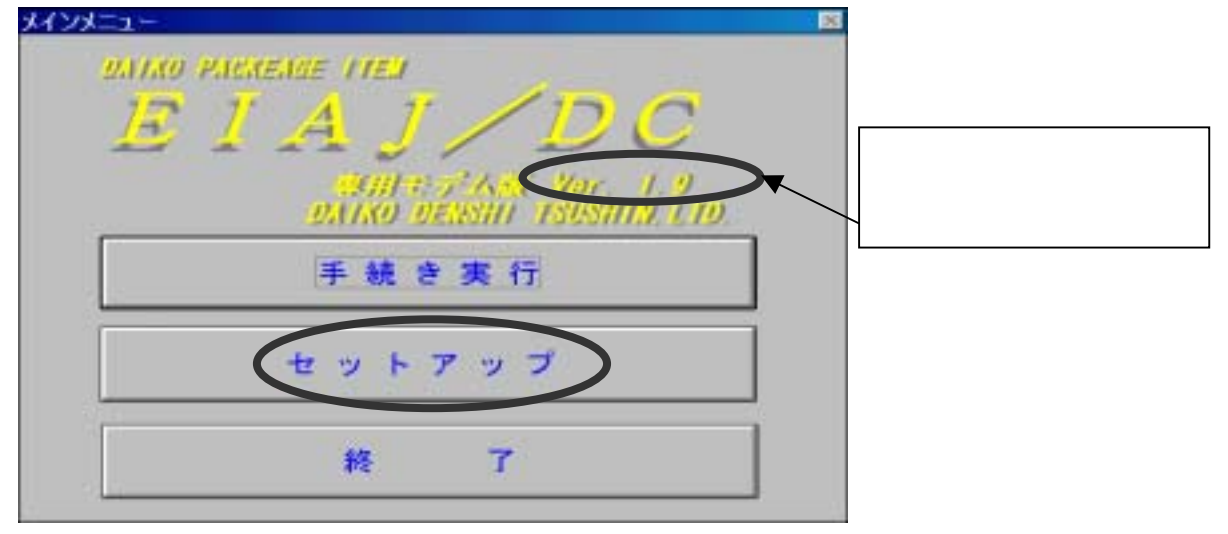

2.「発注者登録(簡易リスト用)」を選択します。

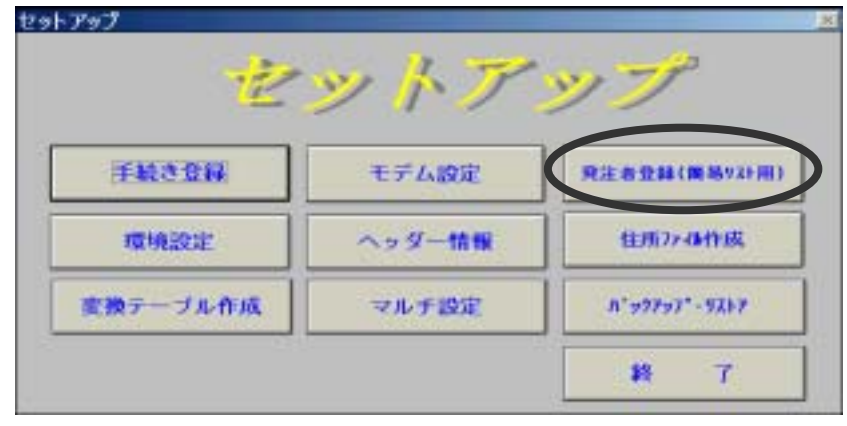

3.「次頁」を選択し、"富士通機電株式会社 工場"のマスタを開きます。
 "発注者名"箇所を下記のように変更し、「設定」を選択してください。

| 発注者名:" 富士通ノロンテック株式会社 | 上场"   |
|----------------------|-------|
| ■ 発注者名登録             |       |
| 統一企業コード 123456000000 |       |
| 発注者名 旧社名             |       |
| 設定前頁次頁               | 削除 終了 |

4." 設定"のメッセージボックスが表示されますので「OK」をクリックしてください。

| 設定      | × |
|---------|---|
| 設定されました |   |
| ОК      | D |
|         |   |

5."発注者名登録"の「終了」を選択してください。

| ■ 発注者: | 名登録    |            |   |   | _ |   |
|--------|--------|------------|---|---|---|---|
| 統一企業   | ⊐−F 12 | 3456000000 |   |   |   |   |
| 発注者名   | 新社名    |            |   |   |   |   |
| 設定     | 前頁     | 次頁         | 削 | 除 | 終 | T |

6."確認"のメッセージボックスが表示されますので「はい」を選択してください。

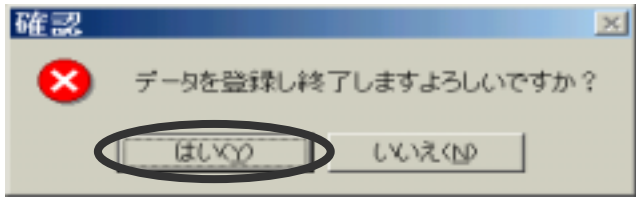

### **d**.<u>EIAJ/DC 全銀手順ボード版</u>

#### <u>(Ver.1.X) 発注者マスタ変更手順</u>

1. EIAJ/DCを起動し「セットアップ」をクリックします。

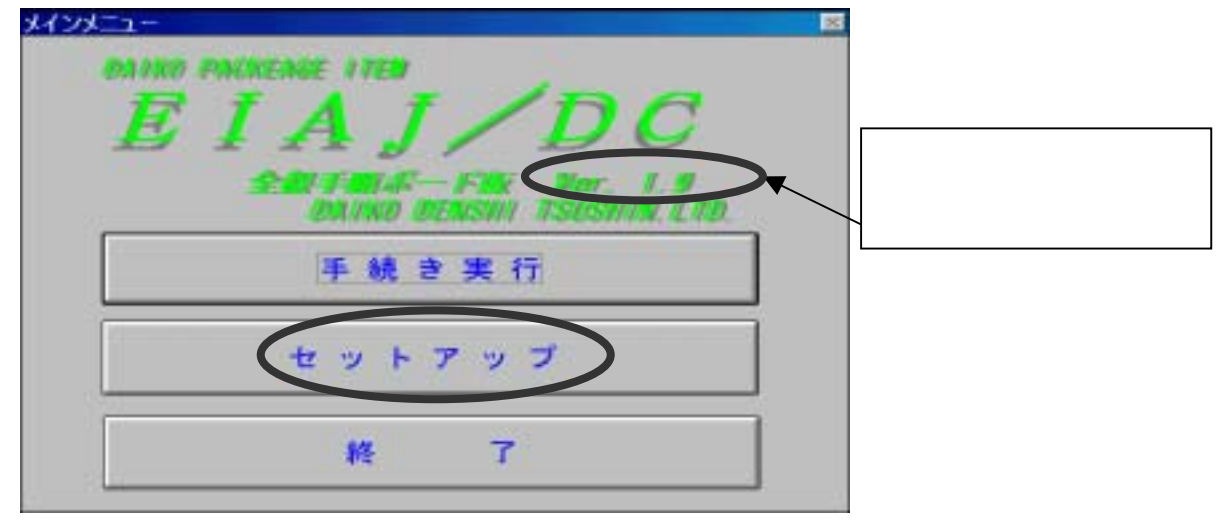

2.「発注者登録(簡易リスト用)」を選択します。

| 42       | <i>"</i> "". | <i>y 1</i>        |
|----------|--------------|-------------------|
| 手続き登録    | ボード設定        |                   |
| 環境設定     | ヘッダー情報       | 住所774作成           |
| 変換テーブル作成 | マルチ設定        | n" 99797" - 971-7 |
|          |              | <b>#</b> 7        |

3.「次頁」を選択し、"富士通機電株式会社 工場"のマスタを開きます。"発注者名"箇所を下記のように変更し、「設定」を選択してください。

| 発注者名 :" 富士通フロンテック株式会社 | 工場 " |
|-----------------------|------|
| ■ 発注者名登録              |      |
| 統一企業コード 123456000000  |      |
|                       |      |
| 発注者名 旧社名              |      |

4." 設定 "のメッセージボックスが表示されますので「OK」をクリックしてください。

| 設定 🗵    |
|---------|
| 設定されました |
| ОК      |

5." 発注者名登録"の「終了」を選択してください。

| ■ 発注者名登録   |            |     | <u>_ 🗆 ×</u> |
|------------|------------|-----|--------------|
| 統一企業コード 12 | 3456000000 |     |              |
| 発注者名 新社名   |            |     |              |
| 設定前頁       | 次頁         | 判 除 | 終了           |

6."確認"のメッセージボックスが表示されますので「はい」を選択してください。

| 確認 |           |           | ×  |
|----|-----------|-----------|----|
| 8  | データを登録し終了 | しますよろしいです | か? |
|    | (#UVX)    | していえくいり   |    |

### **e**.<u>EIAJ/DC 全銀手順</u>版

#### <u>(Ver.5.XX) 発注者マスタ変更手順</u>

1. Е І А Ј / D С を起動し「セットアップ」をクリックします。

| ****                                                                                   |                            |
|----------------------------------------------------------------------------------------|----------------------------|
| DAIKO PACKAGE ITEM<br>EIAA J/ DC<br>全銀手順000版 J/ Ver. 5.36<br>DAIKO DENSHI TSUSHIN.LTD. | この箇所でバージョンを<br>へ 確認してください。 |
| 手続き実行 (E)                                                                              |                            |
| セットアップ(5)                                                                              |                            |
| 終 7(X)                                                                                 |                            |
|                                                                                        |                            |

2.「発注者登録(簡易リスト用)」を選択します。

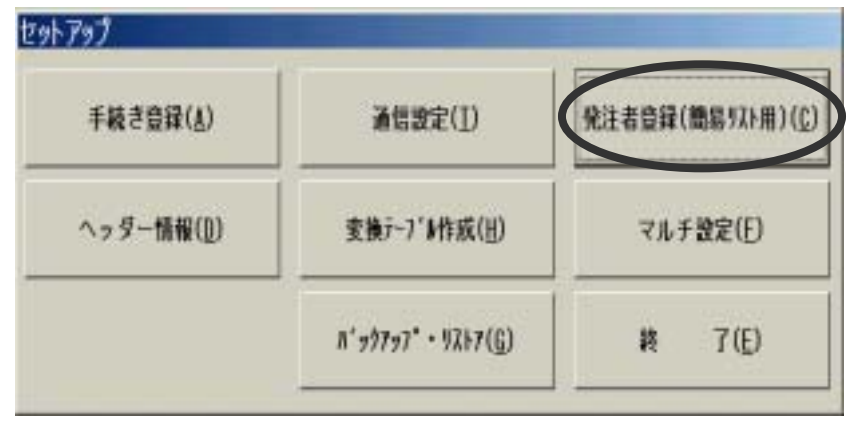

3. "発注者名登録"のコード"富士通機電株式会社 工場"を選択し、「編集」ボタンを選択してください。

| 発注者:     | 名登録       |           |                          |          |     |
|----------|-----------|-----------|--------------------------|----------|-----|
| 統一企業     | コード 発達    | 書名        |                          |          |     |
| 12245800 | 00000 咁社名 |           |                          |          | 1   |
|          |           |           |                          |          | 1   |
|          |           |           |                          |          | 1   |
|          |           |           |                          |          | I   |
|          |           |           |                          |          | I   |
|          |           |           |                          |          | I   |
|          |           |           |                          |          | 1   |
|          |           |           |                          |          | 1   |
|          |           |           |                          |          | 1   |
|          |           |           |                          |          | 1   |
| 1        |           |           |                          |          | i I |
|          |           |           |                          |          |     |
|          |           |           |                          |          |     |
|          |           |           | mana cana di             | dant (m) |     |
|          | 3.070(A)  | WE RE (E) | <b>A</b> URA( <u>D</u> ) | No 1 (F) |     |
|          |           |           |                          | 0        |     |
|          |           |           |                          | 3        |     |

- 4."発注者名登録"のマスタが開きます。
- "発注者名"箇所を下記のように変更し、「OK」を選択してください。

| 発注者名 :" 富士通フロンテック株式会社 | 工場 "            |
|-----------------------|-----------------|
| 発注者名登録                |                 |
| 截一企業コード 発注者名          |                 |
| 128456000000 旧社名      |                 |
|                       |                 |
|                       |                 |
|                       |                 |
|                       |                 |
|                       |                 |
|                       |                 |
|                       |                 |
|                       |                 |
|                       |                 |
| 122458000000          |                 |
| 芳在省石 WIL-A            |                 |
| OK( <u>0</u> )        | )4¢( <u>C</u> ) |

5.下記画面に変更後の社名が表示されましたら「終了」を選択してください。

| 発注者     | 名登録         |            |           |      |   |
|---------|-------------|------------|-----------|------|---|
| 統一主葉    | 13-F        | 発注者名       |           |      |   |
| 1234580 | 00000 \$5   | 社名         |           |      |   |
|         |             |            |           |      |   |
|         |             |            |           |      |   |
|         |             |            |           |      |   |
|         |             |            |           |      |   |
|         |             |            |           |      |   |
|         |             |            |           |      |   |
|         |             |            |           |      |   |
|         |             |            |           |      |   |
|         |             |            |           |      |   |
|         |             |            |           |      |   |
|         |             |            |           |      |   |
|         |             |            |           |      |   |
|         |             |            |           |      |   |
|         |             |            |           |      |   |
|         | i@70CA      | 1 48.94.03 | 5   BURBO | 8570 | E |
|         | - ABANK CIL |            | - Harard  |      |   |

6."確認"のメッセージボックスが表示されますので「はい」を選択してください。

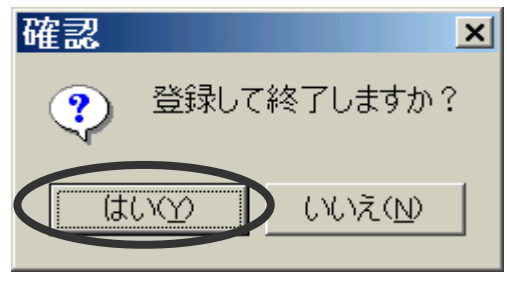